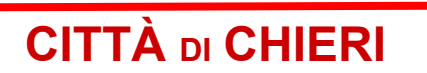

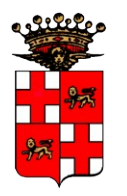

Città Metropolitana di Torino

Area Servizi Finanziari

# MANUALE PER LA CONSULTAZIONE DEL BILANCIO E RELATIVE STAMPE

### CONSULTAZIONE CAPITOLI DI BILANCIO

Utilizzare la maschera che si usa abitualmente per la visualizzazione dei capitoli, accessibile dalla sezione "**Ragioneria – Contabilità finanziaria**" – voce di menu "**Programmazione – Voci di bilancio**" oppure dall'icona in nella barra di sinistra.

Indicare nel campo in alto a sinistra il numero di capitolo preceduto dalla lettera C. In alternativa se non si conosce il numero del capitolo è possibile effettuare una ricerca indicando parte della descrizione dello stesso.

| taget                                                                                                    | Bilancio                                                                                         | 2 X X            |
|----------------------------------------------------------------------------------------------------|--------------------------------------------------------------------------------------------------|------------------|
| Azioni Consultazioni                                                                                              |                                                                                                  |                  |
| 🗅 🗟 🗙 🍣 🥝 🕲 🗊 🐨                                                                                                   |                                                                                                  |                  |
|                                                                                                    | Dettaglio Importi Altre impostazioni Classif.Precedente Composizione Previsione                  |                  |
|                                                                                                    |                                                                                                  |                  |
| Tipo Visualizzazione                                                                                              | Cap. 40400.01.406100 (PROVENTI CIMITERIALI (AREE, LUCULI, CULUMBARI ECT ECT)                     | E                |
| 🙀 E - Titolo-Tipologia-Categoria 🔄 🔯 al 26/06/2023 👻 🍣                                                            | Tit Tip Cat Capitolo/Art. Data validità: 01/04/2021                                              |                  |
|                                                                                                    | Codifica 4 0400 01 406100 *Nuova data validità 🗸 🗸                                               | Cessato          |
| P U ENTRATE<br>TITOLO 1 - Entrate correpti di patura tributaria, contributiva                                     |                                                                                                  |                  |
| - TITOLO 2 - Trasferimenti correnti                                                                               | A,C,L, Area Servizi Amministrativi ai cittadini, Organizzazione, Innovazione e Digitaliz         |                  |
| TITOLO 3 - Entrate extratributarie     TITOLO 4 - Entrate in conto capitale                                       | * Titolo TITOLO 4 - Entrate in conto capitale                                                    |                  |
|                                                                                                    | Tipologia TTPOLOGIA 400 - Entrate da alienazione di beni materiali e immateriali                 |                  |
| TIPOLOGIA 300 - Altri trasferimenti in conto capitale     TIPOLOGIA 400 - Estuda de alianaticad di basi astaviali |                                                                                                  |                  |
| <ul> <li>CATEGORIA 1 - Alienazione di beni materiali</li> </ul>                                                   | Categoria CATEGORIA 1 - Alienazione di beni materiali                                            |                  |
| 40400.01.400106 - ALIENAZIONE DI BENI MOBI                                                                        | P.Fin(IV liv.) P.Fin. E.4.04.01.10.000 - Alienazione di diritti reali                            |                  |
| - 40400.01.400306 - ALIENAZIONE BENI IMMOBIL<br>- 40400.01.401300 - VENDITA PALAZZO PIAZZA I                      | Cpt.Piano Fin. 😑 BIII22.99 🔽 Diritti reali                                                       |                  |
| - 40400.01.401500 - VENDITA PORZIONE PALAZZ                                                                       | Sione STOPE 4105 - Proventi da aree cimiteriali in diritto di superficie                         |                  |
| - 40400.01.406100 - PROVENTI CIMITERIALI (AR<br>40400.01.406900 - 0. JENAZIONE PORZIONE IM                        |                                                                                                  |                  |
| - 40400.01.410600 - ALICINAZIONE PORZIONE IN<br>- 40400.01.410600 - RISCATTO DIRITTI DI SUPE                      | *Codice Interno 406100 Codice Interno 406100                                                     |                  |
| - 40400.01.411300 - RISORSE DERIVANTI DA LIB                                                                      | * Descrizione PROVENTI CIMITERIALI (AREE, LOCULI, COLOMBARI ECT ECT)                             |                  |
| - 40400.01.412800 - VENDITA PALAZZO DIVERIO<br>- 40400.01.412900 - VENDITA PALAZZO VIA SAN                        |                                                                                                  |                  |
| - 40400.01.413200 - VENDITA EX_CASERMA DEI                                                                        |                                                                                                  |                  |
| - 40400.01.417600 - VENDITA IMMOBILE DI VIA [<br>- 40400.01.417700 - VENDITA IMMOBILE VICOLO                      | Des. Estesa                                                                                      |                  |
| - 40400.01.417900 - CESSIONE CAPACITA' EDIFI                                                                      |                                                                                                  |                  |
| - 40400.01.419200 - VENDITA PALAZZO OPESSO<br>40400.01.419200 - VENDITA POP 20015 TMMOOP                          | Resp. Serv. Area Servizi Amministrativi al cittadini, Organizzazione, Innovazione e Digitaliza 📳 |                  |
| - 40400.01.419700 - VENDTA PORZIONE IMMOB                                                                         |                                                                                                  |                  |
| 40400.01.419702 - PROVENTI DA CESSIONE DI                                                                         | Resp. Proc. Dervizio Complesso Servizi al Cittadino e alle Imprese                               |                  |
| - 40400.01.419703 - ALIENAZIONE EDIFICIO EX<br>- 40400.01.419704 - ALIENAZIONE EDIFICIO EX                        | Assessorato                                                                                      |                  |
| 40400.01.419705 - VENDITA LAVATOIO PUBBLI                                                                         |                                                                                                  |                  |
| CATEGORIA 2 - Cessione di Terreni e di beni materia     TIPOLOGIA 500 - Altre entrate in conto capitale           |                                                                                                  |                  |
| TITOLO 5 - Entrate da riduzione di attività finanziarie                                                           | Li Entrate di parte capitale destinate a spese correnti                                          |                  |
| TITOLO 6 - Accensione di prestiti     TITOLO 7 - Anticipazioni da intiti to teceviero/casciero                    | Entrate di parte corrente destinate a spese di investimento                                      |                  |
|                                                                                                    |                                                                                                  |                  |
| 🗌 Visualizza Voci Cessate                                                                                         |                                                                                                  |                  |
|                                                                                                    | 💱 🔓 Trasco Finan 🖓 M                                                                             | aina Micaela 🛛 🐴 |

Una volta aperta la pagina del capitolo che si vuole consultare, selezionare la linguetta "Importi".

|                                                                                                    | Bilancio                                                                                                    | e a 🗙     |
|----------------------------------------------------------------------------------------------------|----------------------------------------------------------------------------------------------------|-----------|
| Azioni Consultazioni                                                                                                    |                                                                                                    |           |
| 🗋 🗄 🗙 🌚 🎯 🕲 🐨                                                                                                    |                                                                                                    |           |
| 🙀 E 🔄 (40400.01.406100 - PROVENTI CIMITERIALI (AR 🔍 📂                                                                           | Dettaglio Importi Altre impostazioni Classif.Precedente Composizione Previsione                                                                                                    |           |
| Tipo Visualizzazione                                                                                                    | Cap. 40400.01.406100 🕴 PROVENTI CIMITERIALI (AREE, LOCULI, COLOMBARI ECT ECT) 🛛 E                                                                                                    |           |
| 👔 E - Titolo-Tipologia-Categoria 🕝 📓 al 26/06/2023 👻 🍣                                                                          | 2023 - 2025 definitivo 💌 Tutti i cap. 💌 al: 31/12/2023 👻  Aggiorna) 🦻 Budget                                                                                                    |           |
|                                                                                                    | Situazione degli stanziamenti Situazione di cassa                                                                                                    | -         |
| <ul> <li>TITOLO I - Entrate correnti di natura tributaria, contributiva</li> <li>TITOLO 2 - Trasferimenti correnti</li> </ul>   | 2023 2024 2025                                                                                                    |           |
| <ul> <li>o</li></ul>                                                                                                    | previsione         1         550.000,00 +         1         600.000,00 +         3         650.000,00 +           Variazioni         1         0,00 +         1         0,00 +         0,00 +         0,00 +         1         0,00 +         1         0,00 +         1         0,00 +         1         0,00 +         1         0,00 +         1         0,00 +         1         0,00 +         1         0,00 +         1         0,00 +         1         0,00 +         1         0,00 +         1         0,00 +         1         0,00 +         1         0,00 +         1         0,00 +         1         0,00 +         1         0,00 +         1         0,00 +         1         0,00 +         1         0,00 +         1         0,00 +         1         0,00 +         1         0,00 +         1         0,00 +         1         0,00 +         1         0,00 +         1         0,00 +         1         0,00 +         1         0,00 +         1         0,00 +         1         0,00 +         1         0,00 +         1         0,00 +         1         0,00 +         1         0,00 +         1         0,00 +         1         0,00 +         1         0,00 +         1         0,00 + |           |
| <ul> <li>TIPOLOGIA 200 - Contributi agli investimenti</li> <li>TIPOLOGIA 300 - Altri trasferimenti in conto capitale</li> </ul> | STANZIAMENTO 3 550.000,00 = 3 600.000,00 = 3 650.000,00 =                                                                                                    |           |
| O – TIPOLOGIA 400 – Entrate da alienazione di beni materiali                                                                    | prenotato 0,00- 0,00- 0,00-                                                                                                    |           |
| Allenazione di beni materiali                                                                                                   | accert.a comp. 3/ 369.009,12- 3/ 0,00- 3/ 0,00-                                                                                                    |           |
| - 40400.01.400306 - ALIENAZIONE BENI IMMOBIL                                                                                    |                                                                                                    |           |
| - 40400.01.401300 - VENDITA PALAZZO PIAZZA I<br>- 40400.01.401500 - VENDITA PORZIONE PALAZZ                                     | DISPORTBILITA (100.390,00 - 0 000.000,00 - 0 030.000,00 -                                                                                                    |           |
| - 40400.01.406100 - PROVENTI CIMITERIALI (AR                                                                                    |                                                                                                    |           |
| - 40400.01.406900 - ALIENAZIONE PORZIONE IN<br>- 40400.01.410600 - RISCATTO DIRITTI DI SUPEL                                    | MOVIMENTI                                                                                                    |           |
| - 40400.01.411300 - RISORSE DERIVANTI DA LIB                                                                                    | COMPETENZA RESIDUO TOTALE                                                                                                    |           |
| - 40400.01.412900 - VENDITA PALAZZO DIVENIO                                                                                     | accert.al 01/01/23 (1) 0,00 + (1) 9,190,00 + 9,190,00 +                                                                                                    |           |
| - 40400.01.413200 - VENDITA EX_CASERMA DEI<br>- 40400.01.417600 - VENDITA IMMOBILE DI VIA I                                     | variazioni (1) 369.009,12 + (1) -526,00 + 368.483,12 +                                                                                                    |           |
| - 40400.01.417700 - VENDITA IMMOBILE VICOLO                                                                                     | accert.al 31/12/23 (1) 369.009,12 = (1) 8.664,00 = 377.673,12 =                                                                                                    |           |
| - 40400.01.417900 - CESSIONE CAPACITA' EDIFI<br>40400.01 419200 - VENDITA PALA770 OPESSO                                        | ( di cui gia liquidati ) 0,00 0,00 0,00 0,00 0,00                                                                                                    |           |
| - 40400.01.419200 - VENDITA PARAZZO OPESSO<br>- 40400.01.419700 - VENDITA PORZIONE IMMOB                                        |                                                                                                    |           |
| 40400.01.419701 - ALIENAZIONE PORZIONE IM                                                                                       | ordini aperti i 0 000- i 0 000-                                                                                                    |           |
| - 40400.01.419702 - PROVENTE DA CESSIONE DI<br>- 40400.01.419703 - ALIENAZIONE EDIFICIO EX                                      | documenti aperti (1) 1.103,00- (1) 1.994,00- (3.097,00-                                                                                                    |           |
| - 40400.01.419704 - ALIENAZIONE EDIFICIO EX                                                                                     | ric. da riscuotere 4 0,00 - 4 0,00 - 0,00 - 0,00 -                                                                                                    |           |
| <ul> <li>CATEGORIA 2 - Cessione di Terreni e di beni materia</li> </ul>                                                         | DISPONIBILE 0,00 = 0,00 = 0,00 =                                                                                                    |           |
| O- TIPOLOGIA 500 - Altre entrate in conto capitale                                                                              |                                                                                                    |           |
|                                                                                                    |                                                                                                    |           |
|                                                                                                    |                                                                                                    |           |
| Visualizza Voci Cessate                                                                                                    |                                                                                                    |           |
|                                                                                                    | 💱 🔒 Trasco Finan 🔒 Maina I                                                                                                    | 1icaela 📉 |

In questa videata, è possibile visionare, nella parte superiore :

- l'importo dello **STANZIAMENTO** dell'anno in corso e quello dei 2 anni successivi. Per l'anno in corso è visibile la previsione, le eventuali variazioni nell'anno e la **DISPONIBILITA'** residua (cioè importi ancora da accertare/impegnare);

Premendo il tasto allo delle variazioni e scegliendo "Dettagli" si possono visionare tutte le variazioni avvenute durante l'anno. Nel caso la variazione sia già stata caricata ma non sia ancora stata approvata dal Consiglio o dalla Giunta, compare a fianco della voce Variazioni un triangolo con punto esclamativo giallo lampeggiante; scegliendo "Tutte le variazioni" si possono visionare anche quelle non ancora approvate.

- gli accertamenti a competenza (per i capitoli di Entrata), e gli impegni a competenza (per i capitoli di Spesa), i cui dettagli sono visionabili sempre attraverso il tasto [i].

Cliccando sulla linguetta "Situazione di cassa" è possibile visualizzare i dati relativi alla cassa e relative variazioni.

|                                                                                                    | Bilancio                                                                                                    | ¥ 7 🗙     |
|----------------------------------------------------------------------------------------------------|----------------------------------------------------------------------------------------------------|-----------|
| <u>A</u> zioni Consulta <u>z</u> ioni                                                                                         |                                                                                                    | _         |
| 🗅 🗐 🗙 🍣 🚳 💱 🔰 🕞                                                                                                    |                                                                                                    |           |
| 🙀 E 🖃 (40400.01.406100 - PROVENTI CIMITERIALI (AR 🔍 📂                                                                         | Dettaglio Importi Altre impostazioni Classif.Precedente Composizione Previsione                                                                                                    |           |
| Tipo Visualizzazione                                                                                                    | Cap. 40400.01.406100 [PROVENTI CIMITERIALI (AREE, LOCULI, COLOMBARI ECT ECT) E                                                                                                    |           |
| 👔 E - Titolo-Tipologia-Categoria 🔄 📓 al 26/06/2023 👻 🍣                                                                        | 2023 - 2025 definitivo 💌 Tutti i cap. 💌 al: 31/12/2023 👻 💦 Aggiorna 🦻 Budget                                                                                                    |           |
| P 🗁 ENTRATE                                                                                                    | Situazione degli stanziamenti Situazione di cassa                                                                                                    | ,         |
| <ul> <li>TITOLO 1 - Entrate correnti di natura tributaria, contributiva</li> <li>TITOLO 2 - Trasferimenti correnti</li> </ul> | 2023 2024 2025                                                                                                    |           |
| <ul> <li>TITOLO 3 - Entrate extratributarie</li> <li>TITOLO 4 - Entrate in conto capitale</li> </ul>                          | previsione         3         550.000,00         4         600.000,00         +         4         650.000,00         +           Variazioni         0         0.00         +         0         0.00         +         0.00         +         0.00         +         0.00         +         1         0.00         +         1         0.00         +         1         0.00         +         1         0.00         +         1         0.00         +         1         0.00         +         1         0.00         +         1         0.00         +         1         0.00         +         1         0.00         +         1         0.00         +         1         0.00         +         1         0.00         +         1         0.00         +         1         0.00         +         1         0.00         +         1         0.00         +         1         0.00         +         1         0.00         +         1         0.00         +         1         0.00         +         1         0.00         +         1         0.00         +         1         0.00         +         1         0.00         +         1         0.00 <td></td>                                                                                                    |           |
| TIPOLOGIA 200 - Contributi agli investimenti     TIPOLOGIA 300 - Altri trasferimenti in conto canitale                        | STANZIAMENTO (1) 550.000.00 = (1) 650.000.00 =                                                                                                    |           |
| • TIPOLOGIA 400 - Entrate da alienazione di beni materiali                                                                    | prenotato 🐌 0,00- 4 0,00-                                                                                                    |           |
| O     CATEGORIA 1 - Alienazione di beni materiali     40400 01 400106 - ALIENAZIONE DI BENI MOBI                              | accert.a comp. (4) 369.009,12]- (4) 0,00]- (4) 0,00]-                                                                                                    |           |
| - 40400.01.400306 - ALIENAZIONE BENI IMMOBI                                                                                   | di cui coperti da fpv 🧐 0,00 🧐 0,00 🧐                                                                                                    |           |
| - 40400.01.401300 - VENDITA PALAZZO PIAZZA I                                                                                  | DISPONIBILITA' (1) 180.990,88 = (1) 600.000,00 = (1) 650.000,00 =                                                                                                    |           |
| - 40400.01.401500 - VENDITA PORZIONE PALAZZ<br>- 40400.01.406100 - PROVENTI CIMITERIALI (AR                                   |                                                                                                    |           |
| - 40400.01.406900 - ALIENAZIONE PORZIONE IM                                                                                   |                                                                                                    | J         |
| - 40400.01.410600 - RISCATTO DIRITTI DI SUPE                                                                                  |                                                                                                    |           |
| - 40400.01.411300 - KIJOKJE DERIVANTI DA LID                                                                                  |                                                                                                    |           |
| - 40400.01.412900 - VENDITA PALAZZO VIA SAN                                                                                   | accert.al 01/01/23 (1) 0,00 + (1) 9,190,00 + 9,190,00 + 9,190,00 +                                                                                                    |           |
| - 40400.01.413200 - VENDITA EX, CASERMA DEI<br>- 40400.01.417600 - VENDITA IMMOBILE DI VIA I                                  | Variazionii (1) 369.009,12 + (1) -526,00 + (1) 360.463,12 +                                                                                                    |           |
| - 40400.01.417700 - VENDITA IMMOBILE VICOLO                                                                                   | accert.al 31/12/23 3 369.009,12 = 4 8.664,00 = 377.673,12 =                                                                                                    |           |
| - 40400.01.417900 - CESSIONE CAPACITA' EDIFI                                                                                  | di cui già liquidati 0,00 0,00 0,00 0,00                                                                                                    |           |
| - 40400.01.419200 - VENDITA PALAZZO OPESSO<br>- 40400.01.419700 - VENDITA PORZIONE IMMOB                                      | (reversal) 4 367.906,12 4 6.670,00 - 374.576,12 -                                                                                                    |           |
| - 40400.01.419701 - ALIENAZIONE PORZIONE IM                                                                                   | RESIDUO $(1)$ $(1.103,00) = (1)$ $(1.994,00) = (3.097,00) = (3.097,00$ |           |
| - 40400.01.419702 - PROVENTI DA CESSIONE DI                                                                                   | ordini aperti (1) 0,00 - (1) 0,00 0,00 -                                                                                                    |           |
| - 40400.01.419703 - ALIENAZIONE EDIFICIO EX 1<br>- 40400.01.419704 - ALIENAZIONE EDIFICIO EX 1                                | documenti aperti 1/ 1.103,00- 1/ 1.994,00- 3.097,00-                                                                                                    |           |
| 40400.01.419705 - VENDITA LAVATOIO PUBBLI                                                                                     |                                                                                                    |           |
| O- CATEGORIA 2 - Cessione di Terreni e di beni materia                                                                        |                                                                                                    |           |
| TIFOLOGIA SUU - Altre entrate in conto capitale     TITOLO 5 - Entrate da riduzione di attività finanziarie                   |                                                                                                    |           |
| - TITOLO 6 - Accensione di prestiti                                                                                           |                                                                                                    |           |
| TITOLO 7 Aphicipazioni da istituito tosoviovo/sassiovo                                                                        |                                                                                                    |           |
| Visualizza Voci Cessate                                                                                                    |                                                                                                    |           |
|                                                                                                    | 🖉 🧟 Trasco Finan 🦾 Maina M                                                                                                    | licaela 💌 |
|                                                                                                    |                                                                                                    |           |

La <u>parte inferiore</u> della finestra, denominata "**MOVIMENTI**", riassume le operazioni effettuate <u>nell'anno in corso</u> ed è così suddivisa:

-nella colonna COMPETENZA sono indicati i movimenti di competenza dell'esercizio in corso -nella colonna RESIDUO sono indicati i movimenti relativi a residui di anni precedenti -nella colonna TOTALE la somma delle due colonne precedenti.

Sia nella colonna COMPETENZA che nella colonna RESIDUO è possibile visionare gli accertamenti/impegni e le reversali/mandati emessi premendo i rispettivi tasti 🗐.

La voce "**documenti aperti**" indica i documenti/fatture (a competenza o a residuo) per i quali è già stata effettuata l'assegnazione finanziaria, ma per i quali non sono stati ancora emessi reversali o mandati. Per avere un maggior dettaglio dei documenti aperti premere il tasto [3].

Una volta aperto un qualsiasi elenco con la  $|\Im|$ , sarà possibile esportare il risultato in un foglio di calcolo cliccando con il tasto destro su una qualsiasi intestazione di colonna e selezionando l'opzione Esporta su Applicazione – Microsoft Excel/Open Office.

| Magint |                |           |         |        |       | )ettagli Accertato a c | ompe   | etenza (tot)  | esercizio 2023 - | competenza 20                | 023 al 31/1                                | 2/2023                    |                     |             |         |             |
|--------|----------------|-----------|---------|--------|-------|------------------------|--------|---------------|------------------|------------------------------|--------------------------------------------|---------------------------|---------------------|-------------|---------|-------------|
| Ir     | cludi/togli c  | olonne:   | 📝 Nomii | nativo | )     | 🗌 Contropartita        | 🗌 Ce   | entro di cost | D Applic         | a Legenda<br><b>S</b> =Sotto | 'tipo': <b>A</b> =A<br>accert.; <b>V</b> = | ccert, norm<br>Variazione | ale; <b>P</b> =Acce | ert. Padre; |         |             |
| T11    | 8 Capitolo     | Des. cap. | Codice  | Tipo   | Padre | Descrizione            |        | Data          | Determina        | Ragione sociale              | Accertato                                  | Variazioni                | Finale              | Reversali   | Residuo | Disponibile |
|        | 1 10101.06.100 | IMPOSTA M | 44116   | Α      |       | PROVENTO IMU ANNO      | 2017   | -06/02/2      |                  | COMUNE DI CRO                | 0,00                                       | 125,00                    | 125,00              | 125,00      | 0,00    | 0,00  🚵     |
|        | 1 10101.06.100 | IMPOSTA M | 44116   | A      |       | PROVENTO IMU ANNO      | 2017   | -06/02/2      |                  | DIVERSI                      | 0,00                                       | 409,00                    | 409,00              | 409,00      | 0,00    | 0,00  🔬     |
|        | 1 10101.06.100 | IMPOSTA M | 44117   | A      |       | PROVENTO IMU ANNO      | 2018   | -06/02/2      |                  | DIVERSI                      | 0,00                                       | 2.582,49                  | 2.582,49            | 2.582,49    | 0,00    | 0,00  🕄     |
|        | 1 10101.06.100 | IMPOSTA M | 44118   | A      |       | PROVENTO IMU ANNO      | 2019   | -06/02/2      |                  | DIVERSI                      | 0,00                                       | 8.230,44                  | 8.230,44            | 8.230,44    | 0,00    | 0,00  🔬     |
|        | 1 10101.06.100 | IMPOSTA M | 44119   | Α      |       | PROVENTO IMU ANNO      | 2020   | -06/02/2      |                  | COMUNE DI BAL                | 0,00                                       | 524,00                    | 524,00              | 524,00      | 0,00    | 0,00        |
|        | 1 10101.06.100 | IMPOSTA M | 44119   | A      |       | PROVENTO IMU ANNO      | 2020   | -06/02/2      |                  | DIVERSI                      | 0,00                                       | 12.289,31                 | 12.289,31           | 12.289,31   | 0,00    | 0,00        |
|        | 1 10101.06.100 | IMPOSTA M | 44120   | A      |       | PROVENTO IMU ANNO      | 2021   | -06/02/2      |                  | COMUNE DI CEF                | 0,00                                       | 289,00                    | 289,00              | 289,00      | 0,00    | 0,00        |
|        | 1 10101.06.100 | IMPOSTA M | 44120   | Α      |       | PROVENTO IMU ANNO      | 2021   | -06/02/2      |                  | DIVERSI                      | 0,00                                       | 21.833,22                 | 21.833,22           | 21.833,22   | 0,00    | 0,00        |
|        | 1 10101.06.100 | IMPOSTA M | 44121   | A      |       | PROVENTO IMU ANNO      | 2022 · | - 06/02/2     |                  | COMUNE DI CHI                | 0,00                                       | 770,00                    | 770,00              | 770,00      | 0,00    | 0,00  🔌     |
|        | 1 10101.06.100 | IMPOSTA M | 44121   | Α      |       | PROVENTO IMU ANNO      | 2022 · | - 06/02/2     |                  | DIVERSI                      | 0,00                                       | 141.779,06                | 141.779,06          | 141.779,06  | 0,00    | 0,00        |
|        |                |           |         |        |       |                        |        |               |                  |                              |                                            |                           |                     |             |         |             |
|        |                |           | 0000000 | 1000   |       |                        |        |               |                  |                              | 0,00                                       | 188.831,52                | 188.831,5           | 188.831,52  | 0,00    | 0,00        |
|        |                |           |         |        |       |                        |        |               |                  |                              |                                            |                           |                     |             |         |             |

Nel caso sia necessario estrapolare i dettagli non di un singolo capitolo, ma ad un livello superiore, è possibile posizionarsi sulla struttura ad albero che si trova sulla sinistra, cliccando ad esempio su CATEGORIA si potranno visualizzare gli importi complessivi di tutta la categoria, il cui dettaglio è visualizzabile sempre utilizzando i tasti []]. La stessa cosa vale per la TIPOLOGIA e per il TITOLO.

In spesa, il dettaglio può essere visualizzato per MISSIONE, PROGRAMMA, TITOLO, MACROAGGREGATO.

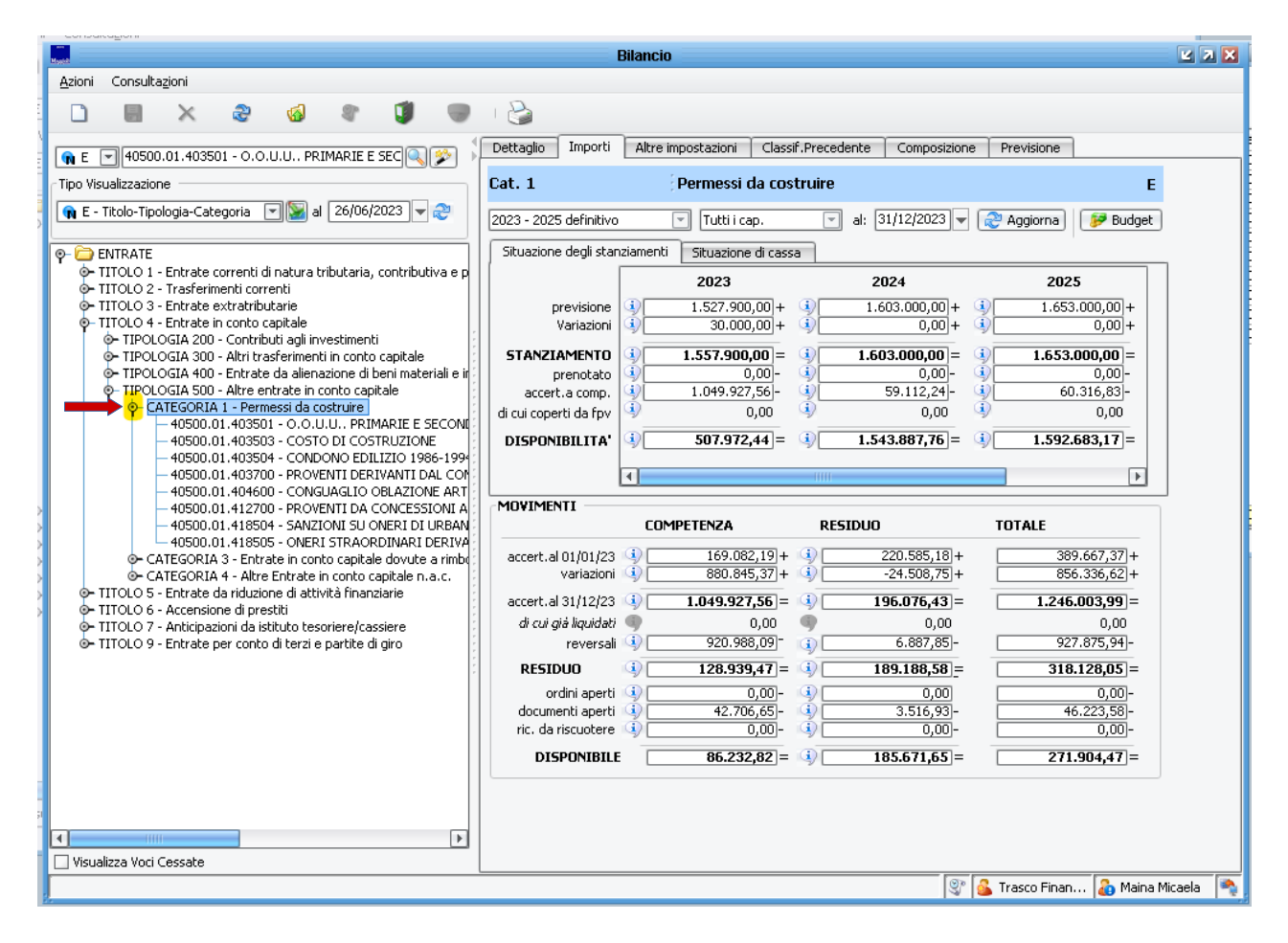

Se si desidera visualizzare i capitoli della propria area , posizionarsi su **Tipo di Visualizzazione** e selezionare nel menù a tendina **E-PROP BILANCIO x area o U-PROP BILANCIO x area** e cliccare sui nodi per aprire l'area ed il titolo di interesse.

Cliccando sul nome del titolo, posizionarsi sulla linguetta **Composizione** e apparirà l'elenco dei capitoli con i rispettivi dettagli di Bilancio

|                                                                                                    |                    | Bilancio                               |                   |                   |                     |
|----------------------------------------------------------------------------------------------------|--------------------|----------------------------------------|-------------------|-------------------|---------------------|
| Azioni Consultazioni                                                                                                    |                    |                                        |                   |                   |                     |
|                                                                                                    | , D                |                                        |                   |                   |                     |
|                                                                                                    |                    |                                        |                   | _                 |                     |
|                                                                                                    | Dettaglio Import   | i Altre impostazioni Classif.Precedent | e Composizione    | Previsione        |                     |
|                                                                                                    |                    |                                        | -                 |                   |                     |
| Tipo Visualizzazione                                                                                                    | Tit. 1             | Entrate correnti di natur              | a tributaria, coi | ntributiva e pere | quativa E           |
| 🙀 E - PROP. BILANCIO x area 🛛 🗐 📓 al 01/01/2024 🖵 🍣                                                                                                    | Composto da: Capit | oli                                    |                   |                   |                     |
|                                                                                                    |                    |                                        |                   |                   |                     |
| 👳 🐍 Resp: Area Pianificazione e Gestione del Territorio 🛛 💽                                                                                                    | Esercizio          | 2023 - 2025 definitivo 🔽 Tutti i cap   | . 💌 al:           | 31/12/2023 🔽 🗟    | 🥬 Aggiorna          |
| 💿 📀 🚨 Resp: Area Politiche Sociali, Educative, Culturali e Sportiv                                                                                                    |                    |                                        |                   |                   |                     |
| 💿 💿 👼 Resp: Area Polizia Municipale e Protezione Civie                                                                                                    | Codice             | Descrizione                            | Previsione        | Previsione        | Assestato           |
| 🗢 🚨 Resp: Area Servizi Amministrativi al cittadir , Organizzazi                                                                                                    |                    | DOSCILIONO                             | (A)               | Cassa (A1)        | (B)                 |
| 🛉 🔶 🧸 Resp: Area Servizi Finanziari                                                                                                    | 10101.06.100105    | IMPOSTA MUNICIPALE PROPRIA - IMU       | 8.020.000,00      | 8.020.000,00      | 8.020.000,00        |
| P-TITOLO 1 - Entrate correnti di natura tributaria, contributaria e per entrate contributaria e per entrate e per entrate e p | 10101.06.100106    | IMPOSTA MUNICIPALE PROPRIA - IMU C     | 1.000.000,00      | 1.683.000,00      | 800.000,00          |
| - 10101.06.100105 - IMPOSTA MUNICIPALE PROPRIA                                                                                                    | 10101.06.100107    | IMPOSTA MUNICIPALE PROPRIA - IMU A     | 300.000,00        | 300.000,00        | 250.000,00          |
| - 10101.06.100107 - IMPOSTA MUNICIPALE PROPRIA                                                                                                    | 10101.08.101205    | IMPOSTA COMUNALE SUGLI IMMOBILI - 1    | 0,00              | 107.025,60        | 1.200,00            |
| - 10101.08.101005 - IMPOSTA COMUNALE SUGLI IMM                                                                                                    | 10101.16.101305    | ADDIZIONALE I.R.P.E.F.                 | 4.221.000,00      | 4.041.000,00      | 4.221.000,00        |
| - 10101.08.101205 - IMPOSTA COMUNALE SUGLI IMM                                                                                                    | 10101.51.102705    | TASSA RACCOLTA E SMALTIMENTO RIFI      | 100,00            | 100,00            | 100,00              |
| - 10101.16.101305 - ADDIZIONALE I.R.P.E.F.                                                                                                    | 10101.99.105400    | TRIBUTO PER SERVIZI INDIVISIBILI - TAS | 0,00              | 1.911,13          | 0,00                |
| - 10101.51.102705 - TASSA RACCOLTA E SMALTIMEN                                                                                                    | 10101.76.105408    | TRIBUTO PER SERVIZI INDIVISIBILI - TAS | 120.000,00        | 219.000,00        | 100.000,00          |
| - 10101.51.108008 - TASSA SULRIFIUTI - TARI                                                                                                    | 10101.76.105409    | TRIBUTO PER SERVIZI INDIVISIBILI - TAS | 0,00              | 0,00              | 1.000,00            |
| - 10101.53.104105 - DIRITTI SULLE PUBBLICHE AFFI                                                                                                    | 10101.61.108006    | TASSA SUI RIFIUTI - TARI               | 0,00              | 427.712,76        | 0,00                |
| - 10101.53.307005 - CANONE INSTALLAZIONE MEZZI                                                                                                    | 10101.61.108007    | TASSA SUI RIFIUTI - TARI - CONTROLLO   | 0,00              | 62.640,66         | 0,00                |
| - 10101.54.101605 - IMPOSTA MUNICIPALE SECOND                                                                                                    | 10101.51.108008    | TASSA SUI RIFIUTI - TARI               | 5.203.000,00      | 5.600.000,00      | 5.203.000,00        |
| - 10101.61.105405 - MAGGIORAZIONE SERVIZI INDIV                                                                                                    | 10101.51.108009    | TASSA SUI RIFIUTI - TARI - CONTROLLO   | 300.000,00        | 263.000,00        | 250.000,00          |
| - 10101.61.108005 - TRIBUTO PER I SERVIZI INDIVIS                                                                                                    | 10301.01.201404    | FONDO SOLIDARIETA' COMUNALE            | 2.674.000,00      | 2.674.000,00      | 2.639.000,00        |
| - 10101.61.108006 - TASSA SULRIFIUTI - TARI                                                                                                    | 10301.01.201405    | FONDO SOLIDARIETA' COMUNALE - QUC      | 28,962,00         | 28,962,00         | 0,00                |
| - 10101.76.105408 - TRIBUTO PER SERVIZI INDIVISIE                                                                                                    | 10301.01.201406    | FONDO SOLIDARIETA' COMUNALE - QUC      | 210.000,00        | 210.000,00        | 210.000,00          |
| - 10101.76.105409 - TRIBUTO PER SERVIZI INDIVISI                                                                                                    | 10101.53.307005    | CANONE INSTALLAZIONE MEZZI PUBBLIQ     | 0,00              | 130.343,97        | 0,00                |
| - 10101.97.100804 - ADDIZIONALE COM.LE SUL CON                                                                                                    |                    |                                        |                   |                   |                     |
| - 10101.99.100205 - IMPOSTA COMUNALE ESERCIZI                                                                                                    |                    |                                        |                   |                   |                     |
| - 10101.99.105400 - TRIBUTO PER SERVIZI INDIVISI                                                                                                    |                    |                                        |                   |                   |                     |
| - 10101.99.105404 - TRIBUTO PER SERVIZI INDIVISIO                                                                                                    |                    |                                        |                   |                   |                     |
| - 10104.99.101805 - COMPARTECIPAZIONE DEL 30%                                                                                                    |                    |                                        |                   |                   |                     |
| - 10301.01.105304 - FONDO SPERIMENTALE DI RIEQ                                                                                                    |                    |                                        |                   |                   |                     |
| - 10301.01.201404 - FONDO SOLIDARIETA' COMUNA                                                                                                    |                    |                                        |                   |                   |                     |
| - 10301.01.201405 - FONDO SOLIDARIETA' COMUNA                                                                                                    |                    |                                        |                   |                   |                     |
| □ 10301.01.201406 - FONDO SOLIDARIETA' COMUNA                                                                                                    |                    |                                        | 22.077.062.00     | 23.768.696.12     | 21,695,300,00       |
|                                                                                                    |                    |                                        |                   |                   | F                   |
| U visualizza voci Cessate                                                                                                    |                    |                                        |                   | -                 |                     |
| 📲 🕭 Attenzione! Esistono delle variazioni NON ESECUTIVE per questa voce                                                                                                    |                    |                                        | 57                | ݩ Trasco Finan    | 💩 Maina Micaela 🛛 🔌 |

Posizionandosi su un'intestazione della tabella e cliccando il tasto destro del mouse, sarà possibile esportare il risultato in un foglio di calcolo selezionando l'opzione Esporta su Applicazione – Microsoft Excel/Open Office.

Questa estrapolazione dei dati può essere effettuata non solo per area, ma anche per servizio, scegliendo dal Tipo di Visualizzazione la voce E-PROP BILANCIO x servizio o U-PROP BILANCIO x servizio.

## **CONSULTAZIONI E STAMPE** - STAMPA SITUAZIONE DELLE VOCI DI BILANCIO

Se si ha la necessità di controllare la situazione di tutti i capitoli relativi ad una certa Area/Servizio, occorre andare nella sezione **"Ragioneria – Contabilità finanziaria" –** voce di menu **"Gestione – Stampe"** oppure dall'icona inella barra a sinistra.

A questo punto aprire i nodi "Elenchi e bilanci"  $\rightarrow$  "Elenchi" e poi selezionare "Stato attuazione delle voci di bilancio".

| Stampa dei collegamenti a report                                                                                                    | 2 🗙        |
|----------------------------------------------------------------------------------------------------|------------|
| 💽 Stampa 🛃 Esci 😮 Legenda                                                                                                    |            |
| Stampe         Image: Stampe         Image: Stampe         Image: Stampe         Image: Stampe         Image: Stampe         Image: Stampe         Image: Stampe         Image: Stampe         Image: Stampe         Image: Stampe         Image: Stampe         Image: Stampe         Image: Stampe Variazione Allegato 8/2 (D.Lgs 118/2011)         Image: Stampe Variazione Allegato 8/2 (D.Lgs 118/2011)         Image: Stampe Variazione Allegato 8/2 (D.Lgs 118/2011)         Image: Stampe Variazione Allegato 8/2 (D.Lgs 118/2011)         Image: Stampe Variazione Allegato 8/2 (D.Lgs 118/2011)         Image: Stampe Variazione Allegato 8/2 (D.Lgs 118/2011)         Image: Stampe Variazione Allegato 8/2 (D.Lgs 118/2011)         Image: Stampe Variazione Allegato 8/2 (D.Lgs 118/2011)         Image: Stampe Variazione Allegato 8/2 (D.Lgs 118/2011)         Image: Stampe Variazione Allegato 8/3 (D.Lgs 118/201)         Image: Stampe Variazione Allegato 8/3 (D.Lgs 118/201)         Image: Stampe Variazione Allegato 8/3 (D.Lgs 118/201)         Image: Stampe Variazione Allegato 8/3 (D.Lgs 118/201)         Image: Stampe Variazione Variazione Variazione Variazione Variazione Variazione Variazione Variazione Variazione Variazione Variazione Variazione Variazione Variazione Variazione Variazione Variazione Variazione Variazione Variazione Variazione |            |
| Output su [Stampante                                                                                                    |            |
| scampanice (Lifprinic-server(verox bianco Nero) (scampance ucence)                                                                                                    | Imposta Ma |
| Usa questa impostazione anche sui concatenamenti                                                                                                    |            |

Spuntare in basso a destra e premere Stampa in alto a sinistra. Apparirà la seguente finestra:

| Im                                                              | postazione parametri di stampa | <b>X</b>          |
|-----------------------------------------------------------------|--------------------------------|-------------------|
| 🛃 Ok 🋃 Annulla 🗌 Visualizza                                     | i parametri standard           |                   |
| ♀-Stato attuazione delle voci di bi                             | lancio                         |                   |
| Esercizio                                                       |                                | 💡 Filtri          |
| 🔵 Entrate 🛛 💿 Uscite                                            | Raggruppamento                 |                   |
| <ul> <li>Con dettaglio voci PEG</li> <li>Solo totali</li> </ul> |                                | cludi PEG cessati |
|                                                                 |                                |                   |
|                                                                 | Data di stampa                 | 19/10/2023 🔻      |

Indicare l'esercizio interessato, selezionare Entrate o Uscite in base ai capitoli che si vogliono visualizzare nella stampa e inserire (se si vuole) il Raggruppamento.

Cliccando sul tasto Filtri si potrà limitare la stampa secondo vari parametri, tra cui:

Responsabile di servizio se si vuole fare una stampa per AREA,

Responsabile di procedimento se si vuole avere una stampa per SERVIZIO.

Per scegliere il responsabile di AREA o di SERVIZIO, cliccare il foglietto bianco a destra.

| Impostazione parametri ai otampa                                                                                                    |                             |
|----------------------------------------------------------------------------------------------------|-----------------------------|
| Applica 🔀 Cancella tutti 🔁 Annulla                                                                                                    |                             |
| RESPONSABILI DI PROCEDIMENTO         ASSESSI           ENTRATE         USCITE         PROGRAMMI         CENTRI DI COSTO         RESPONSABILI           Selezione         responsabili         di SERVIZIO che vertanno aggiunti ai fil         (felenco vuoto significa che saranno considerati tutti i responsabili) | DRATI<br>DI SERVIZIO<br>tri |
| Responsabile                                                                                                    |                             |
|                                                                                                    | ×                           |
|                                                                                                    |                             |

La stampa indica, per ciascun capitolo, tutti i dati relativi all'anno in corso e i due successivi.

|                                                                                        | STATO                                                                                                    | DI A                                                                                  | TTUAZIO                                                                                   | NE DELL                                                                             | E VOCI L                                                                                                    | DI BILANC                                                                         | 010                                                                            |                                                    |                                                                                                    |                                                                                             |                                              |
|----------------------------------------------------------------------------------------|----------------------------------------------------------------------------------------------------|---------------------------------------------------------------------------------------|-------------------------------------------------------------------------------------------|-------------------------------------------------------------------------------------|----------------------------------------------------------------------------------------------------|-----------------------------------------------------------------------------------|--------------------------------------------------------------------------------|----------------------------------------------------|----------------------------------------------------------------------------------------------------|---------------------------------------------------------------------------------------------|----------------------------------------------|
| Esercizio<br>Voci di                                                                   | : 2023<br>: USCITA                                                                                                    | Raș                                                                                   | ggruppamento                                                                              | per – NESSUN                                                                        | RAGGRUPPAME                                                                                                    | ΝΤΟ                                                                               | Filtraggio                                                                     | per – NESSI                                        | UN FILTRO IMF                                                                                                    | POSTATO                                                                                     |                                              |
| Elenco dei prog                                                                        | grammi considerati per la stampa:<br>NISTATO SUI PROGRAMMI                                                                                                    |                                                                                       |                                                                                           |                                                                                     |                                                                                                    |                                                                                   |                                                                                |                                                    |                                                                                                    |                                                                                             |                                              |
| Elenco dei cent                                                                        | tri di costo considerati per la stampa:                                                                                                    |                                                                                       |                                                                                           |                                                                                     |                                                                                                    |                                                                                   |                                                                                |                                                    |                                                                                                    |                                                                                             |                                              |
| NESSUN FILTRO IMP                                                                      | OSTATO SUI CENTRI DI COSTO                                                                                                    |                                                                                       |                                                                                           |                                                                                     |                                                                                                    |                                                                                   |                                                                                |                                                    |                                                                                                    |                                                                                             |                                              |
| ETERICO del resp<br>***** RESPONSARTI                                                  | DONSADIII CONSIDERATI PER LA STAMPA:<br>I DI SERVIZIO *******: Area Servizi Finanziar                                                                                                    | i                                                                                     |                                                                                           |                                                                                     |                                                                                                    |                                                                                   |                                                                                |                                                    |                                                                                                    |                                                                                             |                                              |
| Elenco degli as                                                                        | ssessorati considerati per la stampa:                                                                                                    |                                                                                       |                                                                                           |                                                                                     |                                                                                                    |                                                                                   |                                                                                |                                                    |                                                                                                    |                                                                                             |                                              |
| NECCUN CTITRO THE                                                                      | OSTATO SUGLI ASSESSORATI                                                                                                    |                                                                                       |                                                                                           |                                                                                     |                                                                                                    |                                                                                   |                                                                                |                                                    |                                                                                                    |                                                                                             |                                              |
| ACOUN FILIRU IMP                                                                       |                                                                                                    |                                                                                       |                                                                                           |                                                                                     |                                                                                                    |                                                                                   |                                                                                |                                                    |                                                                                                    |                                                                                             |                                              |
| Elenco dei vino                                                                        | coli considerati per la stampa:                                                                                                    |                                                                                       |                                                                                           |                                                                                     |                                                                                                    |                                                                                   |                                                                                |                                                    |                                                                                                    |                                                                                             |                                              |
| Elenco dei vino<br>NESSUN FILTRO IMP                                                   | coli considerati per la stampa:<br>NOSTATO SUI VINCOLI                                                                                                    |                                                                                       |                                                                                           |                                                                                     |                                                                                                    |                                                                                   |                                                                                |                                                    |                                                                                                    |                                                                                             |                                              |
| Elenco dei vino                                                                        | coli considerati per la stampa:<br>NOSTATO SUI VINCOLI                                                                                                    |                                                                                       |                                                                                           |                                                                                     |                                                                                                    |                                                                                   |                                                                                |                                                    |                                                                                                    |                                                                                             |                                              |
| Elenco dei vino                                                                        | coli considerati per la stampa:<br>NOSTATO SUI VINCOLI<br>Descrizione                                                                                                    |                                                                                       |                                                                                           |                                                                                     |                                                                                                    |                                                                                   |                                                                                |                                                    |                                                                                                    | 96                                                                                          | 96                                           |
| Elenco dei vino<br>NESSUN FILTRO IMP<br>Codifica                                       | coli considerati per la stampa:<br>OSTATO SUI VINCOLI<br>Descrizione<br>(RS) Responsabile di servizio<br>(RP) Responsabile di procedimento                                                                                                    | Anno<br>comp.                                                                         | previsione<br>(A)                                                                         | variazioni<br>(C - A)                                                               | assestato<br>(C)                                                                                                 | impegnato (D)                                                                     | prenotato<br>(F)                                                               | speso<br>(G)                                       | disponibilità<br>(I=C-D-F)                                                                                              | %<br>impeg.<br>(E=D/C)                                                                      | %<br>speso<br>(H=G/D)                        |
| Codifica                                                                               | coli considerati per la stampa:<br>OSTATO SUI VINCOLI<br>Descrizione<br>(RS) Responsabile di servizio<br>(RP) Responsabile di procedimenio<br>IMPOSTE E TASSE: SPESE DI REGISTRAZIONE                                                                                                    | Anno<br>comp.<br>2023                                                                 | previsione<br>(A)<br>4.400,00                                                             | variazioni<br>(C - A)<br>0,00                                                       | assestato<br>(C)<br>4.400,00                                                                                     | impegnato (D)                                                                     | prenotato<br>(F)<br>0,00                                                       | speso<br>(G)<br>51,00                              | disponibilità<br>(I=C-D-F)<br>3.349,00                                                                                  | %<br>impeg.<br>(E=D/C)<br>23,89                                                             | %<br>speso<br>(H=G/D)<br>4,85                |
| Codifica                                                                               | coli considerati per la stampa:<br>OSTATO SUI VINCOLI<br>Descrizione<br>(RS) Responsabile di servizio<br>(RP) Responsabile di procedimento<br>IMPOSTE E TASSE: SPESE DI REGISTRAZIONE<br>CONTRATTI<br>RS: Area Servizi Finanzari                                                                                                    | Anno<br>comp.<br>2023<br>2024                                                         | previsione<br>(A)<br>4.400,00<br>4.400,00                                                 | variazioni<br>(C - A)<br>0,00<br>0,00                                               | assestato<br>(C)<br>4.400,00<br>4.400,00                                                                         | impegnato (D)<br>1.051,00<br>0,00                                                 | prenotato<br>(F)<br>0,00<br>0,00                                               | speso<br>(G)<br>51,00                              | disponibilità<br>(I=C-D-F)<br>3.349,00<br>4.400,00                                                                      | %<br>impeg.<br>(E=D/C)<br>23,89<br>0,00                                                     | %<br>speso<br>(H=G/D)<br>4,85                |
| Codifica                                                                               | coli considerati per la stampa:<br>OSTATO SUI VINCOLI                                                                                                    | Anno<br>comp.<br>2023<br>2024<br>2025                                                 | previsione<br>(A)<br>4.400,00<br>4.400,00<br>4.400,00                                     | variazioni<br>(C - A)<br>0,00<br>0,00<br>0,00                                       | assestato<br>(C)<br>4.400,00<br>4.400,00                                                                         | impegnato (D)<br>1.051,00<br>0,00<br>0,00                                         | prenotato<br>(F)<br>0,00<br>0,00                                               | speso<br>(G)<br>51,00                              | disponibilità<br>(I=C-D-F)<br>3.349.00<br>4.400.00<br>4.400.00                                                          | %<br>impeg.<br>(E=D/C)<br>23,89<br>0,00<br>0,00                                             | %<br>speso<br>(H=G/D)<br>4,85                |
| Codifica 01021.02.115006 01021.03.105102                                               | coli considerati per la stampa:<br>OSTATO SUI VINCOLI<br>Descrizione<br>(RS) Responsabile di servizio<br>(RP) Responsabile di servizio<br>(RP) Responsabile di procedimento<br>IMPOSTE E TASSE: SPESE DI REGISTRAZIONE<br>CONTRATTI<br>RS: Area Servizi Finanziari<br>RP: Servizio Gestione Patrimonio, Provvedibrato e<br>Economato<br>SPESE PER ABBONAMENTI VARI                                                                                                    | Anno<br>comp.<br>2023<br>2024<br>2025<br>2023                                         | previsione<br>(A)<br>4.400,00<br>4.400,00<br>3.600,00                                     | variazioni<br>(C - A)<br>0.00<br>0.00<br>-1.236.00                                  | assestato<br>(C)<br>4.400,00<br>4.400,00<br>4.400,00<br>2.364,00                                                 | impegnato (D)<br>1.051.00<br>0.00<br>2.364.00                                     | prenotato<br>(F)<br>0.00<br>0.00<br>0.00                                       | <b>speso</b><br>(G)<br>51,00<br>2.364,00           | disponibilità<br>(I=C-D-F)<br>3.349,00<br>4.400,00<br>4.400,00                                                          | %<br>impeg.<br>(E=D/C)<br>23,89<br>0,00<br>0,00                                             | %<br>speso<br>(H=G/D<br>4,8<br>100,0         |
| Elenco dei vin<br>NESSUN FILTRO INI<br>Codifica<br>01021.02.115006                     | co li considerati per la stampa:<br>estato sui vixcoli<br>Descrizione<br>(RS) Responsabile di servizio<br>(RP) Responsabile di procedimento<br>IMPOSTE E TASSE: SPESE DI REGISTRAZIONE<br>CONTRATT<br>RS: Area Servizi Finanziari<br>RP: Servizio Gestione Patrimonio, Provvedibrato e<br>Economato<br>SPESE PER ABBONAMENTI VARI<br>RS: Area Servizi Finanziari<br>RS: Area Servizi Finanziari                                                                                                    | Anno<br>comp.<br>2023<br>2024<br>2025<br>2023<br>2023<br>2024                         | previsione<br>(A)<br>4.400,00<br>4.400,00<br>4.400,00<br>3.600,00<br>3.600,00             | variazioni<br>(C - A)<br>0.00<br>0.00<br>-1.236.00<br>0.00                          | assestato<br>(C)<br>4.400,00<br>4.400,00<br>4.400,00<br>2.364,00<br>3.600,00                                     | impegnato (D)<br>1.051.00<br>0.00<br>2.354.00<br>0.00                             | prenotato<br>(F)<br>0.00<br>0.00<br>0.00<br>0.00                               | <b>speso</b><br>(G)<br>51,00<br>2.364,00           | disponibilità<br>(I=C-D-F)<br>3.349,00<br>4.400,00<br>4.400,00<br>0.00<br>3.600,00                                      | %<br>impeg.<br>(E=D/C)<br>23,89<br>0,00<br>0,00<br>100,00                                   | %<br>speso<br>(H=G/D<br>4,83                 |
| Codifica<br>01021.02.115006                                                            | coli considerati per la stampa:<br>estato sui vixcoli<br>Bescrizione<br>(RS) Responsabile di servizio<br>(RP) Responsabile di procedimento<br>IMPOSTE E TASSE: SPESE DI REGISTRAZIONE<br>CONTRATTI<br>RS: Area Servizi Finanziari<br>RP: Servizio Gestione Patrimonio, Provvedibrato e<br>Economato<br>SPESE PER ABBONAMENTI VARI<br>RS: Area Servizi Finanziari<br>RP: Servizio Gestione Patrimonio, Provvedibrato e<br>Economato                                                                                                    | Anno<br>comp.<br>2023<br>2024<br>2025<br>2023<br>2024<br>2023<br>2024<br>2025         | previsione<br>(A)<br>4.400,00<br>4.400,00<br>4.400,00<br>3.600,00<br>3.600,00<br>3.600,00 | variazioni<br>(C - A)<br>0.00<br>0.00<br>-1.236.00<br>0.00<br>0.00                  | assestato<br>(C)<br>4.400,00<br>4.400,00<br>4.400,00<br>2.364,00<br>3.600,00<br>3.600,00                         | impegnato (D)<br>1.051.00<br>0.00<br>2.364.00<br>0.00<br>0.00                     | prenctato<br>(F)<br>0.00<br>0.00<br>0.00<br>0.00<br>0.00<br>0.00               | <b>speso</b><br>(G)<br>51,00<br>2.364,00           | disponibilità<br>(I=C-D-F)<br>3.349.00<br>4.400.00<br>4.400.00<br>0.00<br>3.600.00<br>3.600.00<br>3.600.00              | %<br>impeg.<br>(E=D/C)<br>23,89<br>0,00<br>0,00<br>100,00<br>0,00<br>0,00                   | %<br>speso<br>(H=G/D<br>4,8<br>100,0         |
| Codifica 01021.02.115006 01021.03.105102 01021.03.221602                               | 2011 considerati per la stampa:<br>05TATO SUI VIXCOLI<br>2012 CONSTRUCTION<br>(RP) Responsabile di servizio<br>(RP) Responsabile di procedimento<br>IMPOSTE E TASSE: SPESE DI REGISTRAZIONE<br>CONTRATI<br>Resenziati per antiminio, Provedilorato e<br>Economato<br>SPESE DER ABBONAMENTI VARI<br>RP: Servizio Gestione Patrimonio, Provedilorato e<br>Economato<br>SPESE DI RI EGATURA ATTI, LIFEIP' DIVERSI                                                                                                    | Anno<br>comp.<br>2023<br>2024<br>2025<br>2023<br>2024<br>2025<br>2023                 | previsione<br>(A)<br>4.400,00<br>4.400,00<br>3.600,00<br>3.600,00<br>3.600,00<br>1.700,00 | variazioni<br>(C - A)<br>0.00<br>0.00<br>-1.236.00<br>0.00<br>0.00<br>0.00          | assestato<br>(C)<br>4.400,00<br>4.400,00<br>2.364,00<br>3.600,00<br>3.600,00                                     | impegnato (D)<br>1.051,00<br>0.00<br>2.354,00<br>0.00<br>1.700 00                 | prenotato<br>(F)<br>0.00<br>0.00<br>0.00<br>0.00<br>0.00                       | <b>speso</b><br>(G)<br>51,00<br>2.364,00           | disponibilità<br>(I=C-D-F)<br>3.349.00<br>4.400.00<br>4.400.00<br>3.600.00<br>3.600.00<br>3.600.00                      | %<br>impeg.<br>(E=D/C)<br>23,89<br>0,00<br>0,00<br>100,00<br>0,00<br>100,00                 | %<br>speso<br>(H=G/D)<br>4,85<br>100,00      |
| Elenco del vín.<br>NESSUN FILTRO INI<br>Codifica<br>01021.02.115006<br>01021.03.105102 | coli considerati per la stampa:<br>POSTATO SUI VINCOLI                                                                                                    | Anno<br>comp.<br>2023<br>2024<br>2025<br>2023<br>2024<br>2025<br>2023<br>2024         | previsione<br>(A)<br>4.400,00<br>4.400,00<br>3.600,00<br>3.600,00<br>3.600,00<br>1.700,00 | variazioni<br>(C - A)<br>0.00<br>0.00<br>-1.236.00<br>0.00<br>0.00<br>0.00<br>0.00  | assestato<br>(C)<br>4.400,00<br>4.400,00<br>2.364,00<br>3.600,00<br>3.600,00<br>1.700,00<br>1.700,00             | Impegnato (D)<br>1.051.00<br>0.00<br>2.364.00<br>0.00<br>0.00<br>1.700.00<br>0.00 | prenotato<br>(F)<br>0.00<br>0.00<br>0.00<br>0.00<br>0.00<br>0.00<br>0.00       | speso<br>(G)<br>51,00<br>2.364,00<br>583,82        | disponibilità<br>(I=C-D-F)<br>3.349.00<br>4.400,00<br>4.400,00<br>3.600,00<br>3.600,00<br>3.600,00<br>0.000<br>1.700,00 | %<br>impeg.<br>(E=D/C)<br>23,89<br>0,00<br>0,00<br>100,00<br>0,00<br>100,00<br>0,00         | %<br>speso<br>(H=G/D<br>4,8<br>100,0<br>34,3 |
| Codifica<br>01021.02.115006<br>01021.03.105102<br>01021.03.221502                      | coli considerati per la stampa:<br>estato sur vixeoLi<br>Bescrizione<br>(RS) Responsabile di servizio<br>(RP) Responsabile di procedimento<br>IMPOSTE E TASSE: SPESE DI REGISTRAZIONE<br>CONTRATTI<br>RS: Area Servizi Finanziari<br>RP: Servizio Gestione Patrimonio, Provvedibrato e<br>Economato<br>SPESE PER ABONAMENTI VARI<br>RS: Area Servizi Finanziari<br>RP: Servizio Gestione Patrimonio, Provvedibrato e<br>Economato<br>SPESE DI RILEGATURA ATTI - UFFICI DIVERSI<br>RS: Area Servizi Finanziari<br>RS: Area Servizi Finanziari<br>RS: Area Servizi Finanziari<br>RS: Area Servizi Finanziari<br>RS: Area Servizi Finanziari | Anno<br>comp.<br>2023<br>2024<br>2025<br>2023<br>2024<br>2025<br>2023<br>2024<br>2025 | previsione<br>(A)<br>4.400,00<br>4.400,00<br>3.600,00<br>3.600,00<br>1.700,00<br>1.700,00 | variazioni<br>(C - A)<br>0.00<br>0.00<br>0.00<br>0.00<br>0.00<br>0.00<br>0.00<br>0. | assestato<br>(C)<br>4.400,00<br>4.400,00<br>4.400,00<br>4.400,00<br>3.600,00<br>3.600,00<br>1.700,00<br>1.700,00 | impegnato (D)<br>1,051,00<br>0,00<br>2,364,00<br>0,00<br>1,700,00<br>0,00<br>0,00 | prenotato<br>(F)<br>0,00<br>0,00<br>0,00<br>0,00<br>0,00<br>0,00<br>0,00<br>0, | <b>speso</b><br>(G)<br>51,00<br>2.364,00<br>583,82 | disponibilità<br>(I=C-D-F)<br>3.349,00<br>4.400,00<br>0.00<br>3.600,00<br>3.600,00<br>0.00<br>1.700,00<br>1.700,00      | %<br>impeg.<br>(E=D/C)<br>23,89<br>0,00<br>0,00<br>100,00<br>0,00<br>100,00<br>0,00<br>0,00 | %<br>speso<br>(H=G/D<br>4,8<br>100,0<br>34,3 |

### - SITUAZIONE FONTI DI FINANZIAMENTO

Se si ha la necessità di controllare la situazione di una determinata fonte di finanziamento, occorre andare nella sezione **"Ragioneria – Contabilità finanziaria" –** voce di menu **"Gestione – Stampe"** oppure dall'icona in nella barra a sinistra.

A questo punto aprire il nodo "**Opere pubbliche, Servizi e Lavori**" e successivamente selezionare la voce **Situazione fonti di finanziamento.** 

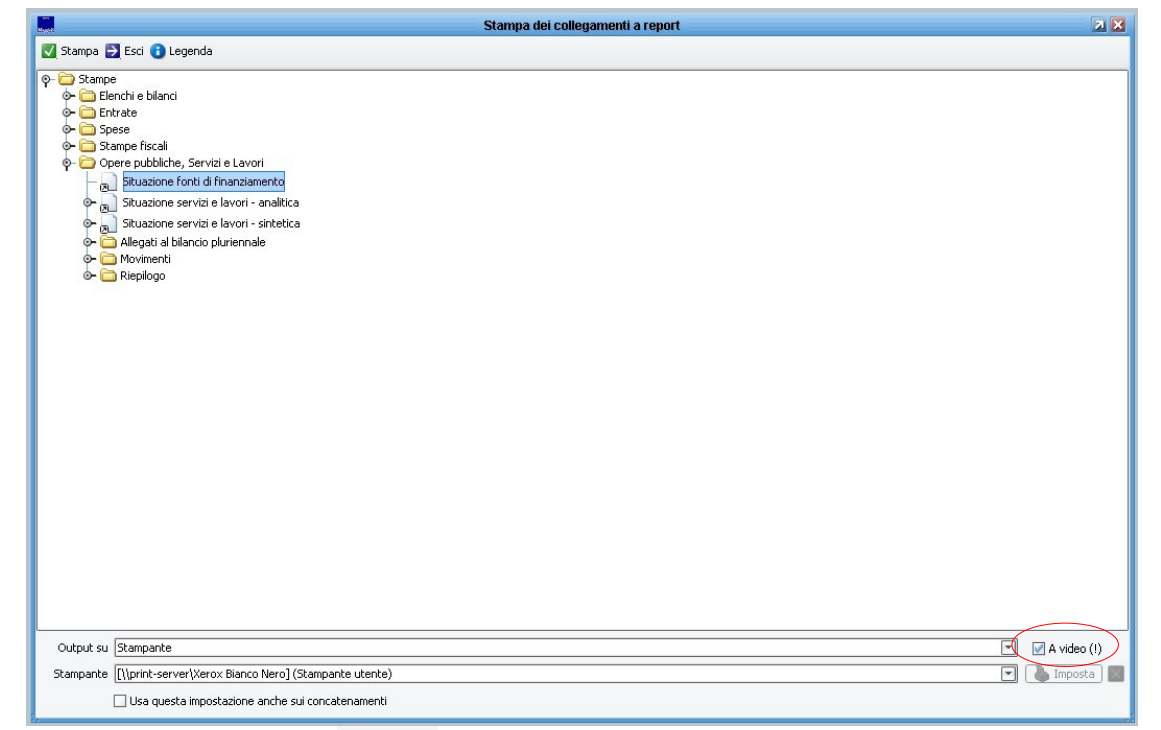

Spuntare in basso a destra e premere Stampa in alto a sinistra. Apparirà la seguente finestra:

|                                | Impostazione parametri di stampa                 | <b>N</b> 🗙 |
|--------------------------------|--------------------------------------------------|------------|
| 🛃 Ok 🛃 Annulla 🗌 Visu          | alizza i parametri standard                      |            |
| ♀-Situazione fonti di finanzia | mento                                            |            |
| Esercizio                      | 2023 - definitivo                                |            |
| Tipo Finanz.                   | 715 - 2023 - ONERI DI URBANIZZAZIONE             |            |
| Codice Tipo Finanz.: DA        | A                                                |            |
| Anno: DA                       | 2023 A 2025 Data Valuta 30/09/2023 -             |            |
| Raggrupp                       | a per anno 📝 Non stampare dati con importi a 0 📝 |            |
|                                |                                                  |            |
|                                | Data di stampa 25/1                              | 0/2023 👻   |

Inserire l'anno di riferimento, il Tipo di finanziamento, e spuntare la voce "Raggruppa per anno"; si avrà la situazione di entrate e uscite riferite alla quella specifica fonte.

Se si lascia il campo "Tipo Finanz." vuoto verranno visualizzate tutte le fonti attive nell'anno, relative a tutte le Aree.

#### COMUNE DI CHIERI

#### SITUAZIONE FINANZIAMENTI

| ANNO 2022                            | RIASSUNTO                        | FINANZIATO/<br>DA FINANZIARE | ACCERTAMENTI<br>/IMPEGNI | INCASSATO<br>/SPESO |
|--------------------------------------|----------------------------------|------------------------------|--------------------------|---------------------|
|                                      | Avanzo applicato (A)             | 0,00                         |                          |                     |
| FINANZIAMEN IO.                      | FPV (Sp. Conto Corrente) (B)     | 0,00                         | 0,00                     |                     |
|                                      | FPV (Sp. Conto Capitale) (C)     | 0,00                         | 0,00                     |                     |
|                                      | FPV (Attivita' Finanziarie) (D)  | 0,00                         | 0,00                     |                     |
|                                      | Entrate comp. (E)                | 1.033.000,00                 | 773.734,28               | 739.329,17          |
|                                      | Totale Entrate (F = A+B+C+D+E)   | 1.033.000,00                 | 773.734,28               | 739.329,17          |
| (625) 2022 - ONERI DI URBANIZZAZIONE | Disavanzo (G)                    | 0,00                         |                          |                     |
|                                      | Uscite comp. (H)                 | 750.404,68                   | 315.270,83               | 35.568,65           |
|                                      | Capitoli di FPV Uscita (I)       | 282.595,32                   |                          |                     |
|                                      | di cui cop. FPV (L)              | 0,00                         |                          |                     |
|                                      | Totale Uscite (M = G+H+I)        | 1.033.000,00                 | 315.270,83               | 35.568,65           |
|                                      | Saldo (N=F-M)                    | 0,00                         | 458.463,45               | 703.760,52          |
|                                      | Impegni pluriennali cop. FPV (O) | 282.595,32                   |                          |                     |
|                                      | Da impegnare anni succ. (P=I-O)  | 0,00                         |                          |                     |
|                                      | Quota impegnabile (Q=N-O+L)      | >                            | 175.868,13               |                     |

#### Finanziamenti

| Codifica        | Descrizione                                                                                         | Assestato<br>Globale | Importo<br>finanziato | Accertamenti<br>a competenza | Incassato  |
|-----------------|----------------------------------------------------------------------------------------------------|----------------------|-----------------------|------------------------------|------------|
|                 | Titolo 4                                                                                            |                      |                       |                              |            |
| 40500.01.403501 | O.O.U.U., PRIMARIE E SECONDARIE                                                                     | 700.000,00           | 700.000,00            | 558.803,01                   | 530.812,47 |
| 40500.01.403503 | COSTO DI COSTRUZIONE                                                                                | 250.000,00           | 250.000,00            | 1 19.841,45                  | 113.426,88 |
| 40500.01.403504 | CONDONO EDILIZIO 1986-1994 - O.O.U.U. PRIMARIE, SECONDARIE<br>E COSTO COSTRUZIONE                   | 5.000,00             | 5.000,00              | 10.141,72                    | 10.141,72  |
| 40500.01.403700 | PROVENTI DERIVANTI DAL CONDONO EDILIZIO 2004: OO.UU.<br>PRIMARIA, SECONDARIA E COSTO DI COSTRUZIONE | 7.000,00             | 7.000,00              | 12.761,41                    | 12.761,41  |
| 40500.01.404600 | CONGUAGLIO OBLAZIONE ART. 32 L. 24.11.2003, N. 326                                                  | 1.000,00             | 1.000,00              | 402,71                       | 402,71     |
| 40500.01.418504 | SANZIONI SU ONERI DI URBANIZZAZIONE                                                                 | 70.000,00            | 70.000,00             | 71.783,98                    | 71.783,98  |

Utente: Iseppi Paolo, Data di stampa: 27/10/2023

Pagina 1 di 3

| OMONE DI GINEIG |                                                                                                    |                      |                          |                              |                 | Situazione io | no or manziam           |
|-----------------|----------------------------------------------------------------------------------------------------|----------------------|--------------------------|------------------------------|-----------------|---------------|-------------------------|
| Codifica        | Descrizione                                                                                                    | Assestato<br>Globale | Importo<br>finanziato    | Accertamenti<br>a competenza | Incassato       |               |                         |
|                 | Totale Anno 2022                                                                                                    | 1.033.000,00         | 1.033.000,00             | 773.734,28                   | 739.329,17      |               |                         |
|                 | Totale Finanziamenti                                                                                                    | 1.033.000,00         | 1.033.000,00             | 773.734,28                   | 739.329,17      |               |                         |
| Spese finanzia  | te                                                                                                    |                      |                          |                              |                 |               |                         |
| Codifica        | Descrizione                                                                                                    | Assestato<br>Globale | Importo da<br>finanziare | Impegni<br>a competenza      | di cui cop. FPV | Speso         | Impegni plu<br>cop. FPV |
|                 | Anno: 2022                                                                                                    |                      | $\smile$                 |                              |                 |               |                         |
| 01062.02.311000 | RIQUALIFICAZIONE E ADEGUAMENTO FUNZIONALE DEL<br>PATRIMONIO COMUNALE (OPERE DI URBANIZZAZIONE PRIMARIA E<br>SECONDARIA)       | 536.773,16           | 0,00                     | 0,00                         | 0,00            | 0,00          | 230.00                  |
| 01062.02.349100 | INCARICHI PROFESSIONALI PROGETTAZIONE OPERE PUBBLICHE                                                                         | 155.239,33           | 29.538,63                | 0,00                         | 0,00            | 0,00          | 41.26                   |
| 01062.02.505507 | INCARICHI PROFESSIONALI PER LA SICUREZZA E LA<br>VULNERABILITA' SISMICA DEL PATRIMONIO COMUNALE                               | 89.195,54            | 28.643,65                | 28.643,65                    | 0,00            | 28.643,65     | 6.35                    |
| 01062.02.505511 | OPERE DI URBANIZZAZIONE DIVERSE                                                                                               | 200.000,00           | 200.000,00               | 0,00                         | 0,00            | 0,00          |                         |
| 01062.05.311089 | FPV - RIQUALIFICAZIONE E ADEGUAMENTO FUNZIONALE DEL<br>PATRIMONIO COMUNALE (OPERE DI URBANIZZAZIONE PRIMARIA E<br>SECONDARIA) | 750.136,47           | 230.000,00               | 0,00                         | 0,00            | 0,00          |                         |
| 01062.05.349189 | FPV - INCARICHI PROFESSIONALI PROGETTAZIONE OPERE<br>PUBBLICHE                                                                | 207.219,93           | 41.261,37                | 0,00                         | 0,00            | 0,00          |                         |
| 01062.05.505589 | FPV - INCARICHI PROFESSIONALI PER LA SICUREZZA E LA<br>VULNERABILITA' SISMICA DEL PATRIMONIO COMUNALE                         | 66.894,70            | 6.356,35                 | 0,00                         | 0,00            | 0,00          |                         |
| 05012.02.352302 | RIQUALIFICAZIONE IMPIANTISTICA E AMPLIAMENTO AREA<br>MUSEALE EX SALVATORIANI                                                  | 100.000,00           | 100.000,00               | 0,00                         | 0,00            | 0,00          |                         |
| 05012.03.305300 | EDIFICI DEL CULTO (L.R. 15)                                                                                                   | 95.000,00            | 93.000,00                | 93.000,00                    | 0,00            | 3.840,00      |                         |
| 06012.02.340000 | MANUTENZIONE STRAORDINARIA IMPIANTI SPORTIVI                                                                                  | 22,40                | 22,40                    | 0,00                         | 0,00            | 0,00          | 4.97                    |
| 06012.02.505258 | AREE GIOCO COMUNALI - NUOVE REALIZZAZIONI E<br>REALIZZAZIONE PAVIMENTAZIONI ANTISHOCK                                         | 127.742,03           | 50.000,00                | 0,00                         | 0,00            | 0,00          |                         |
| 06012.02.505310 | ACQUISTO ATTREZZATURE SPORTIVE PER AREE VERDI                                                                                 | 15.000,00            | 15.000,00                | 14.967,18                    | 0,00            | 0,00          |                         |
| 06012.05.340089 | FPV - MANUTENZIONE STRAORDINARIA IMPIANTI SPORTIVI                                                                            | 4.977,60             | 4.977,60                 | 0,00                         | 0,00            | 0,00          |                         |
| 08012.05.360400 | RIMBORSI DIVERSI PRATICHE EDILIZIE                                                                                            | 35.000,00            | 35.000,00                | 2.710,00                     | 0,00            | 2.710,00      |                         |
| 08012.05.362200 | RESTITUZIONE ONERI DI URBANIZZAZIONE - CONDONO 2004                                                                           | 2.000,00             | 2.000,00                 | 0,00                         | 0,00            | 0,00          |                         |
| 08012.05.505049 | FONDO DEL 10% PER CONDONO EDILIZIO -EX 345700                                                                                 | 5.000,00             | 5.000,00                 | 0,00                         | 0,00            | 0,00          |                         |
| 09021.03.180753 | MANUTENZIONE ORDINARIA VERDE PUBBLICO E SFALCIO<br>BANCHINE STRADALI                                                          | 382.250,00           | 178.200,00               | 175.950,00                   | 0,00            | 375,00        |                         |

#### Situazione fonti di finanziamento

| 20022.05.30804         FONDO RISCHI SU CREDITI IN CONTO CAPITALE - PERMESSI DI<br>QOSTRUIRE         14.000,00         14.000,00         0.00         0.00         0.00         0.00         0.00         0.00         0.00         0.00         0.00         0.00         0.00         0.00         0.00         0.00         0.00         0.00         0.00         0.00         0.00         0.00         0.00         0.00         0.00         0.00         0.00         0.00         0.00         0.00         0.00         0.00         0.00         0.00         0.00         0.00         0.00         0.00         0.00         0.00         0.00         0.00         0.00         0.00         0.00         0.00         0.00         0.00         0.00         0.00         0.00         0.00         0.00         0.00         0.00         0.00         0.00         0.00         0.00         0.00         0.00         0.00         0.00         0.00         0.00         0.00         0.00         0.00         0.00         0.00         0.00         0.00         0.00         0.00         0.00         0.00         0.00         0.00         0.00         0.00         0.00         0.00         0.00         0.00         0.00         0.00         0.00 </th |
|----------------------------------------------------------------------------------------------------|
| Totale Anno 2022         2.786.451,16         1.033.000,00         315.270,83         0.00         335.568,65         2           Totale Spese Finanziate         2.786.451,16         1.033.000,00         315.270,83         0.00         355.568,65                                                                                                    |
| Totale Spese Finanziate         2.786.451,16         1.033.000,00         315.270.83         0,00         35.568,65                                                                                                    |
|                                                                                                    |
|                                                                                                    |
|                                                                                                    |
|                                                                                                    |
|                                                                                                    |
|                                                                                                    |
|                                                                                                    |
|                                                                                                    |
|                                                                                                    |
|                                                                                                    |
|                                                                                                    |
|                                                                                                    |
|                                                                                                    |
|                                                                                                    |
|                                                                                                    |
|                                                                                                    |
|                                                                                                    |
|                                                                                                    |
|                                                                                                    |
|                                                                                                    |
|                                                                                                    |

Nel castelletto in alto (pag.1di 3) alla voce "Quota impegnabile"  $\mathbf{Q}$ , è visualizzabile l'importo ancora impegnabile nell'anno sulla base degli accertamenti già registrati alla data della stampa.

**Per le sole fonti** Oneri di Urbanizzazione, Sanzioni al Codice della Strada e Sanzioni al Codice della Strada rilevate da apparati automatici (autovelox), all'importo indicato in **Q** occorre detrarre l'importo dei "Fondi rischi su crediti in conto capitale" elencati tra i capitoli di spesa, per l'importo indicato nella colonna "Importo da finanziare".

Per ciascun capitolo di spesa è inoltre possibile visualizzare l'importo finanziato con la fonte oggetto di osservazione, l'importo impegnato con esigibilità nell'esercizio in corso e l'importo impegnato con esigibilità in esercizi successivi (vedasi pag. 2 di 3). La differenza tra le tre colonne è l'importo che può essere impegnato sul capitolo, a patto che nella fonte di finanziamento ci sia disponibilità ad impegnare.

### - SITUAZIONE SERVIZI ANALITICA/SINTETICA

Se si ha la necessità di controllare la situazione dei servizi pubblici a domanda individuale di un determinato anno, occorre andare nella sezione **"Ragioneria – Contabilità finanziaria"** – voce di menu **"Gestione – Stampe"** oppure dall'icona in nella barra a sinistra.

A questo punto aprire il nodo "**Opere pubbliche, Servizi e Lavori**" e successivamente selezionare la voce **Situazione servizi e lavori - analitica.** 

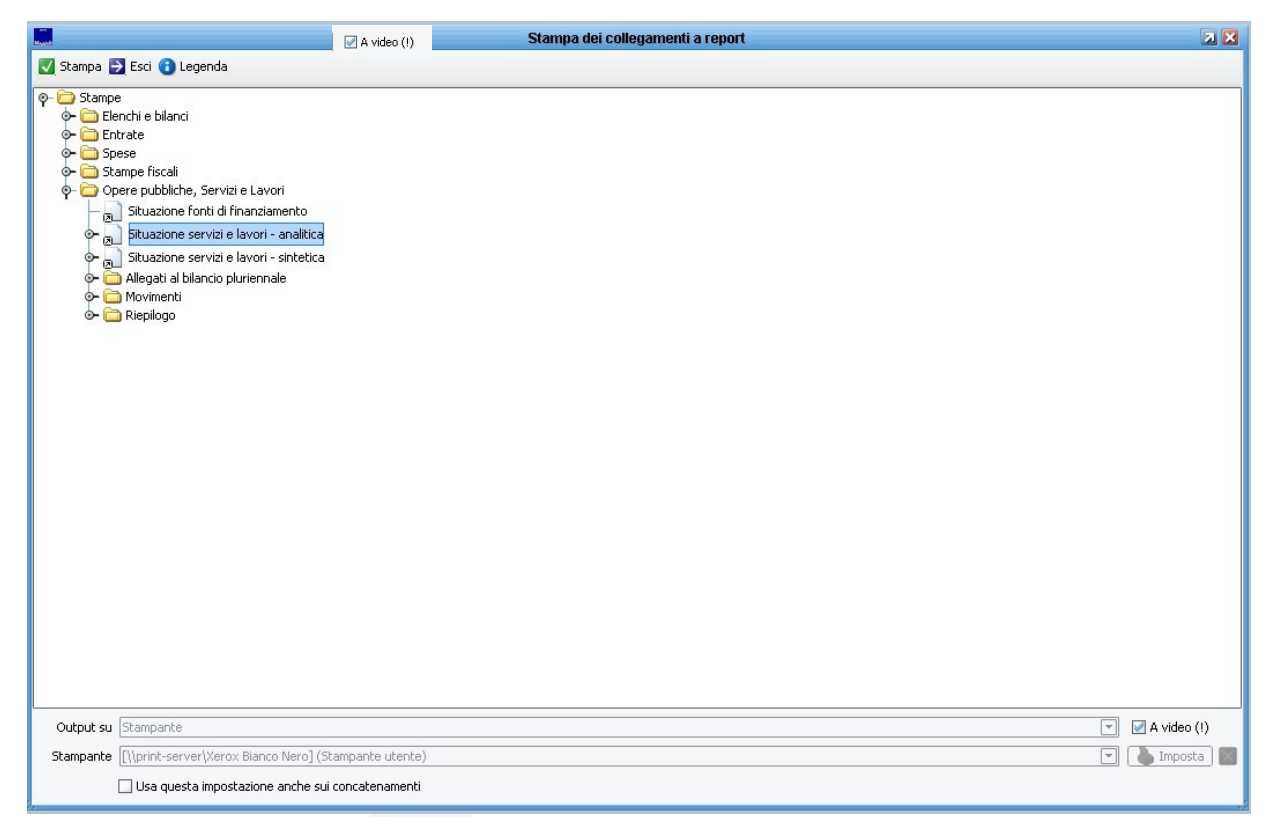

Spuntare in basso a destra e premere Stampa in alto a sinistra. Apparirà la seguente finestra:

| Situazione servizi e la | vori - analitica                           |                                |
|-------------------------|--------------------------------------------|--------------------------------|
| Tipologia               | Servizi 💌 Data                             | valuta 26/10/2023 👻            |
| Da anno competenza      | 2023 A anno compet                         | enza 2023                      |
| Servizio/Finanz.        |                                            |                                |
| Gruppo                  | (5) SERVIZI PUBBLICI A DOMANDA INDIVIDUALE |                                |
|                         | Stampa a livello di:                       | Escludi                        |
|                         | Capitolo                                   | servizi/lavori con importi a 0 |

Indicare la Tipologia SERVIZI, l'esercizio interessato e selezionare nel campo Gruppo (S) SERVIZI PUBBLICI A DOMANDA INDIVIDUALE . La stampa sarà la seguente:

|                                                       |                                                                                                    | 574 - N           | IENSE SC          | OLASTIC                               | HE                                    |                                       |                                       |                                                                                                    |                                    |
|-------------------------------------------------------|----------------------------------------------------------------------------------------------------|-------------------|-------------------|---------------------------------------|---------------------------------------|---------------------------------------|---------------------------------------|----------------------------------------------------------------------------------------------------|------------------------------------|
|                                                       |                                                                                                    |                   |                   |                                       | 2023                                  |                                       |                                       |                                                                                                    |                                    |
| Capitolo                                              | Descrizione                                                                                                    | 2021<br>Accertato | 2022<br>Assestato | Prev.Comp.                            | Prev.Cassa                            | Assestato                             | Ass.to Cassa                          | Accertato                                                                                                    | Incassato                          |
|                                                       | ENTRATA                                                                                                    |                   |                   |                                       |                                       |                                       |                                       |                                                                                                    |                                    |
| 20101.01.201630                                       | RIMBORSO REFEZIONE INSEGNANTI SCUOLE<br>STATAL L. RILEVANTE IVA                                                                                                    | 0,00              | 0,00              | 94.000,00                             | 94.000,00                             | 94.000,00                             | 94.000,00                             | 0,00                                                                                                    | 0,0                                |
| 30100.02.301341                                       | PROVENTI DI SERVIZI REFEZIONE SCOLASTICA -<br>RII EVANTE IVA                                                                                                    | 0,00              | 0,00              | 0,00                                  | 17.029,59                             | 0,00                                  | 8.767,48                              | 0,00                                                                                                    | 0,0                                |
| 30200.03.003196                                       | PROVENTI DA SANZIONI SERVIZIO MENSA<br>SCOLASTICA                                                                                                    | 0,00              | 0,00              | 2.000,00                              | 2.000,00                              | 1.000,00                              | 1.000,00                              | 100,00                                                                                                    | 100,0                              |
| 30500.99.330612                                       | RIMBORSO DAL CONCESSIONARIO REFEZIONE<br>SCOLASTICA PER ASSICURAZIONE - RILEVANTE<br>IVA                                                                                                    | 0,00              | 0,00              | 1.000,00                              | 1.000,00                              | 1.000,00                              | 1.000,00                              | 915,00                                                                                                    | 915,0                              |
|                                                       | Totale Entrate                                                                                                    | 0,00              | 0,00              | 97.000,00                             | 114.029,59                            | 96.000,00                             | 104.767,48                            | 1.015,00                                                                                                    | 1.015,0                            |
|                                                       |                                                                                                    |                   |                   |                                       |                                       | 20                                    | 23                                    |                                                                                                    |                                    |
| Capitolo                                              | Descrizione                                                                                                    | 2021<br>Impegnato | 2022<br>Assestato | Prev.Comp.                            | Prev.Cassa                            | Assestato                             | Ass.to Cassa                          | Imp. Comp.+<br>plur. cop. da<br>FPV                                                                                                    | Speso                              |
|                                                       | USCITA                                                                                                    |                   |                   |                                       |                                       |                                       |                                       |                                                                                                    |                                    |
| 04061.01.231141                                       | STIPENDI UFFICIO MENSE SCOLASTICHE                                                                                                    | 0,00              | 0,00              | 22.000,00                             | 25.523,31                             | 22.000,00                             | 22.000,00                             | 22.000,00                                                                                                    | 15.187,0                           |
| 04061.01.231441                                       | ONERI UFFICIO MENSE SCOLASTICHE                                                                                                    | 0,00              | 0,00              | 6.100,00                              | 7.137,03                              | 6.100,00                              | 6.406,93                              | 6.100,00                                                                                                    | 4.184,4                            |
| 04004 00 444444                                       | MENSE SCOLASTICHE: PRESTAZIONI DI SERVIZI -<br>RILEVANTE IVA                                                                                                    | 0,00              | 0,00              | 350.000,00                            | 488.718,65                            | 379.000,00                            | 488.907,25                            | 360.000,00                                                                                                    | 209.693,8                          |
| 04061.03.141441                                       |                                                                                                    | 0.00              | 0,00              | 102.000,00                            | 140.994,36                            | 112.000,00                            | 147.253,08                            | 112.000,00                                                                                                    | 67.082,5                           |
| 04061.03.141441                                       | FORNITURA PASTI AL PERSONALE DOCENTE<br>SCUOLE DELL'OBBLIGO - RILEVANTE IVA                                                                                                    | -,                |                   |                                       | 0                                     |                                       |                                       | A 2010 COLORED AND COLORED AND COLORED |                                    |
| 04061.03.141441<br>04061.03.141541<br>04061.04.274107 | FORNITURA PASTI AL PERSONALE DOCENTE<br>SCUOLE DELL'OBBLICO - RILEVANTE IVA<br>CONTRIBUTO ALLA CAMERA DI COMMERCIO PER<br>SERVIZIO DI VERIFICA PROCESSO PRODUTTIVO<br>MENSA SCOLASTICA                                          | 0,00              | 0,00              | 5.000,00                              | 8.892,17                              | 5.000,00                              | 8.892,17                              | 5.000,00                                                                                                    | 3.912,0                            |
| 04061.03.141441<br>04061.03.141541<br>04061.04.274107 | FORNITURA PASTI AL PERSONALE DOCENTE<br>SCUCLE DELL'OBBLIGO - RILEVANTE IVA<br>CONTRIBUTO ALLA CAMERA DI COMMERCIO PER<br>SERVIZIO DI VERIFICA PROCESSO PRODUTTIVO<br>MENSA SCOLASTICA<br>Totale Spese                          | 0,00              | 0,00              | 5.000,00<br>485.100,00                | 8.892,17<br>671.265,52                | 5.000,00<br>524.100,00                | 8.892,17<br>673.459,43                | 5.000,00<br>505.100,00                                                                                                    | 3.912,0<br>300.059,9               |
| 04061.03.141441<br>04061.03.141541<br>04061.04.274107 | FORNTURA PASTI AL PERSONALE DOCENTE<br>SCUOLE DELL'OBBLIGO - RILEVANTE IVA<br>CONTRIBUTO ALLA CAMERA DI COMMERCIO PER<br>SERVIZIO DI VERIFICA PROCESSO PRODUTTIVO<br>MENSA SCOLASTICA<br>Totale Spese<br>COPERTURA DELLA SPESA: | 0,00              | 0,00              | 5.000,00<br>485.100,00<br>-388,100,00 | 8.892,17<br>671.265,52<br>-557.235,93 | 5.000,00<br>524.100,00<br>-428.100,00 | 8.892,17<br>673.459,43<br>-568.691,95 | 5.000,00<br>505.100,00<br>-504.085,00                                                                                                    | 3.912,0<br>300.059,9<br>-299.044,9 |

Per ciascun servizio è possibile verificare il tasso di copertura a livello di:

- previsione iniziale
- assestato
- accertato/impegnato
- riscosso/pagato

Se si vuole avere, invece, una situazione più sintetica, bisognerà nel nodo "Opere pubbliche, Servizi e Lavori", selezionare la voce Situazione servizi e lavori – sintetica.

Compilando la finestra di Impostazione parametri di stampa in maniera analoga a quella della Situazione servizi e lavori-analitica sopraindicata.

| and the second second se | Impostazione parametri di stampa           | <b>A</b> 🗙 |
|----------------------------------------------------------------------------------------------------|--------------------------------------------|------------|
| 💟 Ok 🋃 Annulla 🗌                                                                                                    | Visualizza i parametri standard            |            |
| ¶ <sup>−</sup> Situazione servizi e la                                                                                                    | vori - sintetica                           |            |
| Tipologia                                                                                                    | Servizi Data valuta 26/10/2023             | •          |
| Da anno competenza                                                                                                    | 2023 A anno competenza 2023                |            |
| Servizio/Finanz.                                                                                                    |                                            |            |
| Gruppo                                                                                                    | (S) SERVIZI PUBBLICI A DOMANDA INDIVIDUALE |            |
|                                                                                                    |                                            |            |
|                                                                                                    | Data di stampa 26/10/20                    | 23 👻       |

si avrà il seguente elaborato:

COMUNE DI CHIERI

### SITUAZIONE SERVIZI / LAVORI (SINTETICA)

Filtri impostati: - SERVIZI; - Gruppo servizi: (5) SERVIZI PUBBLICI A DOMANDA INDIVIDUALE; alla datu: 26/0/2023

|      |                                     |                     | Previsione               |                              | Assestato                |                              | 10 000                   | Imp. Comp.+                  | 12 13                    | 323                        |
|------|-------------------------------------|---------------------|--------------------------|------------------------------|--------------------------|------------------------------|--------------------------|------------------------------|--------------------------|----------------------------|
| Num. | Lavoro                              | Entrate             | Spese                    | Entrate                      | Spese                    | Accertato                    | plur. cop. da<br>FPV     | Incassato                    | Speso                    |                            |
|      |                                     | cassa               | 114.029,59               | 671.265,52                   | 104.767,48               | 673.459,43                   |                          |                              |                          |                            |
| 1    | 574 - MENSE SCOLASTICHE             | comp.<br>diff.comp. | 97.000,00                | 485.100,00<br>388.100,00     | 96.000,00                | 524.100,00<br>428.100,00     | 1.015,00                 | 505.100,00<br>504.085,00     | 1.015,00                 | 300.059,95<br>299.044,95   |
|      |                                     | cassa               | 446.201,32               | 1.237.478,85                 | 434.585,57               | 1.206.134,86                 |                          |                              |                          |                            |
| 2    | 575 - ASILI NIDO                    | comp.<br>diff.comp. | 456.900,00               | 1.126.955,00<br>670.055,00   | 456.293,57               | 1.147.945,07<br>691.651,50   | 445.818,31               | 1.027.603,93<br>581.785,62   | 368.350,37               | 667.831,50<br>299.481,13   |
|      |                                     | cassa               | 38.324,00                | 364.123,91                   | 45.237,10                | 322.532,00                   |                          |                              |                          |                            |
| 3    | 578 - TRASPORTI SCOLASTICI          | comp.<br>diff.comp. | 36.000,00                | 293.462,00<br>257.462,00     | 45.127,10                | 278.527,10<br>233.400,00     | 48.613,23                | 256.310,90<br>207.697,67     | 48.613,23                | 148.675,96<br>100.062,73   |
|      |                                     | cassa               | 24.000,00                | 26.842,00                    | 24.000,00                | 26.500,00                    |                          |                              |                          |                            |
| 4    | 581 - COLONIE E SOGGIORNI CLIMATICI | comp.<br>diff.comp. | 24.000,00                | 26.500,00<br>2.500,00        | 24.000,00                | 26.500,00<br>2.500,00        | 23.080,00                | 25.620,00<br>2.540,00        | 23.080,00                | 25.620,00<br>2.540,00      |
|      |                                     | cassa               | 170.998,00               | 298.387,26                   | 170.215,00               | 327.628,52                   |                          |                              |                          |                            |
| 5    | ILLUMINAZIONI VOTIVE                | comp.<br>diff.comp. | 166.700,00               | 207.000,00<br>40.300,00      | 190.451,94               | 236.751,94<br>46.300,00      | 154.720,20               | 228.840,52<br>74.120,32      | 114.380,30<br>21.099,12  | 93.281,18                  |
|      |                                     | cassa               | 41.928,00                | 813.390,24                   | 45.184,00                | 817.923,57                   |                          |                              |                          |                            |
| 6    | 584 - IMPIANTI SPORTIVI             | comp.<br>diff.comp. | 41.464,00                | 711.000,00<br>669.536,00     | 46.184,00                | 700.942,70<br>654.758,70     | 30.819,48                | 570.760,11<br>539.940,63     | 28.135,48                | 504.535,54<br>476.400,06   |
|      |                                     | cassa               | 940.000,00               | 477.323,59                   | 961.000,00               | 513.242,85                   |                          |                              |                          |                            |
| 7    | 640 - PARCHEGGI                     | comp.<br>diff.comp. | 940.000,00<br>506.600,00 | 433.400,00                   | 961.000,00<br>487.900,00 | 473.100,00                   | 719.104,32<br>316.481,62 | 402.622,70                   | 719.104,32<br>464.384,01 | 254.720,31                 |
|      |                                     | cassa               | 1.775.480,91             | 3.888.811,37                 | 1.784.989,15             | 3.887.421,23                 |                          |                              |                          |                            |
|      | TOTALI                              | comp.<br>diff.comp  | 1.762.064,00             | 3.283.417,00<br>1.521.353,00 | 1.819.056,61             | 3.387.866,81<br>1.568.810,20 | 1.423.170,54             | 3.016.858,16<br>1.593.687,62 | 1.302.678,70             | 1.994.724,44<br>692.045,74 |

Utente: Baravalle Elisa, Data di stampa: 26/10/2023

Pagina 1 di 1

Situazione servizi e lavori - sintetica